# configuratie

### context

dit document beschrijft de configuratie voor checkmk, net na de installatie

## admin toegang

- 1. meld aan met **cmkadmin** en wachtwoord dat je kreeg bij aanmaak van de site.
- 2. kies User > User Profile: Change password

### OF

- 1. su <naamSite>
- 2. htpasswd etc/htpasswd cmkadmin

### checkmk agent

checkmk monitort ahv agents. De eerst agent die je installert is die op je monitoring server zelf.

- 1. Setup > Agents: Windows, Linux, Solaris, AIX
- 2. download de Linux (DEB) agent en kopieer die naar je monitoring server.
- 3. voer uit: dpkg -i check-mk-agent\_<versie>.deb
- 4. Setup > Hosts: Host: Add host
- 5. hostname: naam van de monitoring server
- 6. Save & go to service configuration
- 7. kies **Accept all** om alle gevonden checks toe te voegen.
- 8. activeer checkmk:mutual tls

### service discovery

- ontdekt nieuwe services op een host die nog niet in de monitoring zitten (vb: nieuw file system/disk)
- service Check\_MK Discovery voert die controle uit.
- zodra je wijzigingen hebt uitgevoerd (die je wilt laten monitoren):
  open de Host > Service > Check MK discovery > Icons (Open the action menu):

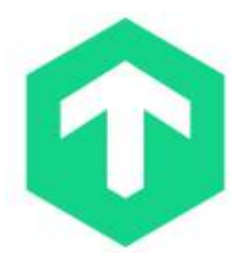

# Reschedule check Image: State of the State of the State o

• bevestig: changes, Activate on selected sites

### meer info

voeg hier linken toe naar verdere uitleg

checkmk

From: https://louslab.be/ - **Lou's lab** 

Permanent link: https://louslab.be/doku.php?id=checkmk:configuratie

Last update: 2024/11/16 18:14

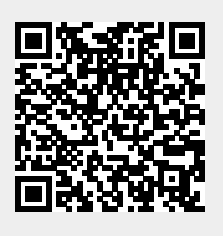